## USB メモリのデータをパスワードで保護する方法(Mac)

#### パスワードを設定することができない USB メモリでも、Mac ではパスワード保護をすることができます。

注) 暗号化された USB メモリは Mac 専用のフォーマットになってしまうので、Windows が搭載された パソコンでは使うことができません。

## 1 USB メモリのフォーマットを行います。

1.1 ディスクユーティリティを開いてください。

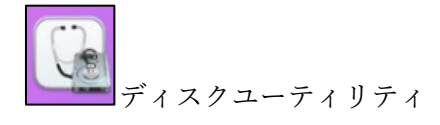

 1.2 左のメニューから USB メモリ(外部物理ボリューム:ここでは「ボリューム」という名前で す)を選択→「消去」を選択してください。

| •••                          | で 、 、 、 、 、 、 、 、 、 、 、 、 、 、 、 、 、 、 | +<br>#U            | −         | ⑦ ● ● ● ● ● ● ● ● ● ● ● ● ● ● ● ● ● ● ● | 5 ⊜<br>元 マウント解除 | <ol> <li>(i)</li> <li>情報</li> </ol> |
|------------------------------|---------------------------------------|--------------------|-----------|-----------------------------------------|-----------------|-------------------------------------|
| 内蔵<br>> S Macintosh HD ボリューム | ボリューム<br>USB 外部物理ボリューム                | ・Windows NTファイルシスラ | FA (NTFS) |                                         | 7.76 GB         |                                     |
| ا الم الم الم الم            |                                       |                    |           |                                         |                 |                                     |
|                              |                                       |                    | 0 mm      |                                         |                 |                                     |
|                              | 25.2 MB                               |                    | 7.73 GB   |                                         |                 |                                     |
|                              | マウントポイント(読み出し専用):                     | /Volumes/ポリューム     | 種類:       |                                         | USB 外部物理ポリュー    | 4                                   |
|                              | 容量:                                   | 7.76 GB            | 所有権:      |                                         | 無:              | 动                                   |
|                              | 利用可能:                                 | 7.73 GB            | 接統:       |                                         | US              | зB                                  |
|                              | 使用済み:                                 | 25.2 MB            | 装置:       |                                         | disk2:          | s1                                  |
|                              |                                       |                    |           |                                         |                 |                                     |
|                              |                                       |                    |           |                                         |                 |                                     |
|                              |                                       |                    |           |                                         |                 |                                     |
|                              |                                       |                    |           |                                         |                 |                                     |

**1.3** フォーマット形式は「Mac OS 拡張(ジャーナリング)」を選択し、右下の「消去」をクリック してください。

フォーマットすると USB メモリ内のデータは消去されますので、ご注意ください。

| "ボリューム"を消去しますか? "ボリューム"を消去すると、そこに保存されているすべてのデータが完全に消去されます。この操作は取り消せません。 |            |  |  |  |  |  |  |
|-------------------------------------------------------------------------|------------|--|--|--|--|--|--|
| 名前: <mark>ボリューム</mark>                                                  | Six+11\/#) |  |  |  |  |  |  |
| シォーマット: Mac OS 500 (                                                    | キャンセル 消去   |  |  |  |  |  |  |

1.4 下記の画面が出たら「完了」をクリックしてください。

|         | "ポリューム"を消去して"ポリューム"を作成中           |
|---------|-----------------------------------|
|         | 消去プロセスが完了しました。続けるには、"完了"をクリックします。 |
| > 詳細を表示 | <b>先了</b>                         |

 1.5 左のメニューから USB メモリ(外部物理ディスク:ここでは「BUFFALO USB Flash Disk Media」という名前です)を選択→「消去」を選択してください。

| <ul> <li>○●</li> <li>○ ▲ APPLE SSD SM0128G Media</li> <li>○ コンテナ disk1</li> <li>○ Macintosh HD ポリューム</li> <li>○ Macintosh HD</li> <li>○ Macintosh HD ス…</li> <li>○ Macintosh HD - Data</li> </ul> | <ul> <li>ディスクユーティリティ</li> <li>サイドバーを非表示</li> <li>ポリュームのみを表示</li> <li>レロUS</li> <li>ママペマのデバイスを表示</li> <li>レロUS</li> <li>エクジェーム</li> <li>ホリューム</li> <li>アフローム</li> <li>アフローム</li> <li>アフローム</li> </ul> | +  -<br>אישב-<br>B Flash Disk Mec<br>גאש-י ל-רי עם-ר | - 🧟<br>First Ald | ש<br>גּּזּעבּעז-א | ⊜<br>₹2221-<br>7.76 GB | <ol> <li>情報</li> </ol> |
|----------------------------------------------------------------------------------------------------|----------------------------------------------------------------------------------------------------|------------------------------------------------------|------------------|-------------------|------------------------|------------------------|
| <ul> <li>→ BUFFALO USB Flash Dis ▲</li> <li>→ ポリューム ▲</li> </ul>                                                                                                    | 場所:                                                                                                    | 外部 音                                                 | 量:<br>           |                   | 7.76 G                 | 3                      |
|                                                                                                    | 250年11:<br>-<br>パーティションマップ:                                                                                                    | マスター・プート・レコード 棚                                      | 型の数:<br>類:       |                   | ディスク                   | 7                      |
|                                                                                                    | S.M.A.R.T.状況:                                                                                                    | 非対応 暴                                                | <b>m</b> :       |                   | disk:                  | 2                      |
|                                                                                                    |                                                                                                    |                                                      |                  |                   |                        |                        |

※左のメニューに USB メモリ(外部物理ディスク)が表示されない場合は、サイドバーのメ ニューをクリックし、「すべてのデバイスを表示」を選択してください。

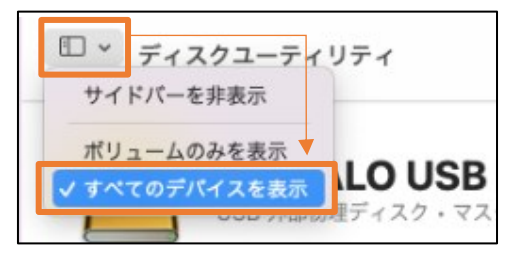

1.6 以下の画面が出たら、フォーマット形式が「Mac OS 拡張 (ジャーナリング)」となっているの を確認してください。

| <b>"BUFFALO USB Flash Disk Media"を消去しますか?</b><br>*BUFFALO USB Flash Disk Media"を消去すると、そこに保存されているすべてのデータが完全に消去されます。この操作は取り消せません。 |                    |  |  |  |  |  |  |  |
|----------------------------------------------------------------------------------------------------|--------------------|--|--|--|--|--|--|--|
| 名前:                                                                                                    | 名称未設定              |  |  |  |  |  |  |  |
| フォーマット:                                                                                                    | Mac OS 拡張(ジャーナリング) |  |  |  |  |  |  |  |
| 方式:                                                                                                    | マスター・ブート・レコード      |  |  |  |  |  |  |  |
| セキュリティオプション                                                                                                    | キャンセル 消去           |  |  |  |  |  |  |  |

1.7 パーティション方式は「GUID パーティションマップ」を選択し、右下の「消去」をクリック してください。

| <b>"BUFFALO USB Flash Disk Media"を消去しますか?</b><br>"BUFFALO USB Flash Disk Media"を消去すると、そこに保存されているすべ<br>てのデータが完全に消去されます。この操作は取り消せません。 |  |  |  |  |  |  |  |
|----------------------------------------------------------------------------------------------------|--|--|--|--|--|--|--|
| 名前: test                                                                                                    |  |  |  |  |  |  |  |
| フォーマット<br>GUIDパーティションマップ<br>方式 ✔マスター・ブート・レコード                                                                                       |  |  |  |  |  |  |  |
| Appleパーティションマップ<br>セキュリティオプション… コドノロル 消去                                                                                            |  |  |  |  |  |  |  |

1.8 下記の画面が出たら「完了」をクリックしてください。

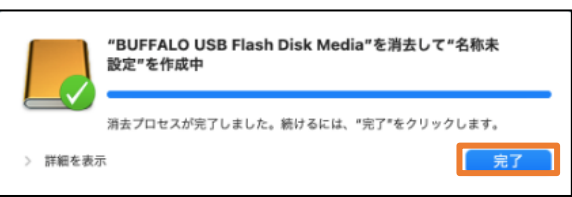

2 パーティションを作成します。

パーティションとは、ハードディスクを分割して、複数のハードディスクと同じような扱いで使用 できることです。

2.1 左のメニューから USB メモリ(外部物理ディスク)を選択→「パーティションを作成」を選択してください。

| • • •                                                                                                    | ⑦ ~ ディスクユーティリティ<br>表示                                                          | +   -<br>א-בטא | 🗞<br>First Aid | ⑦<br>パーティション作成 | <del>∂</del><br>消去 | <b>う</b><br>復元 | マウント    | <ol> <li>(i)</li> <li>(情報)</li> </ol> |
|----------------------------------------------------------------------------------------------------|--------------------------------------------------------------------------------|----------------|----------------|----------------|--------------------|----------------|---------|---------------------------------------|
| <ul> <li>◆ APPLE SSD SM0128G Media</li> <li>◆ コンテナ disk1</li> <li>◆ ● Macintosh HD ポリューム</li> <li>◆ ● Macintosh HD</li> <li>☆ ● Macintosh HD ス…</li> <li>⊕ Macintosh HD - Data</li> </ul> | BUFFALO USB FI           USB 外部物理ディスク・マスター           ・ 名称未設定           7,32-05 | ash Disk Med   | lia            |                |                    |                | 7.76 GB |                                       |
| ✓ 合 BUFFALO USB Flash Dis ▲                                                                                                    | 場所:                                                                            | 外部 容量          | Ŀ              |                |                    |                | 7.76 GF | 3                                     |
| □ 石彻木汉足 =                                                                                                    | 接続:                                                                            | USB 下位         | 2の数:           |                |                    |                | :       | 2                                     |
|                                                                                                    | パーティションマップ: GUI                                                                | Dパーティションマップ 種類 | Æ:             |                |                    |                | ディスク    | ,                                     |
|                                                                                                    | S.M.A.R.T.状况:                                                                  | 非对応 装置         | t:             |                |                    |                | disk2   | 2                                     |
|                                                                                                    |                                                                                |                |                |                |                    |                |         |                                       |

2.2 以下の画面が出たら、パーティションの名前を入力し、フォーマット形式が「Mac OS 拡張(ジャーナリング)」となっているのを確認した後、右下の「適用」をクリックしてください。

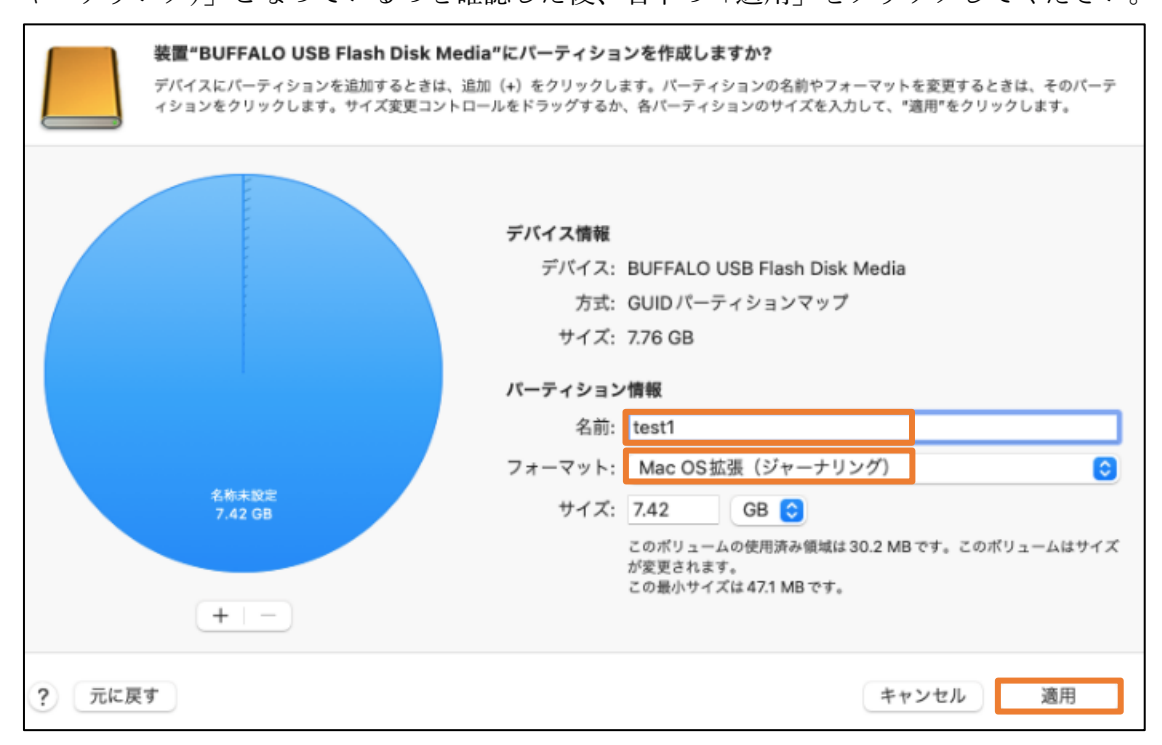

※名前を入力しないと次の手順に進めません。

2.3 「パーティション作成」をクリックします。

|       | 装置"BUFFALO USB Flas<br>デパイスにパーティションを追加<br>ィションをクリックします。サイ | h Disk Media"にパーティションを作成します<br>するときは、追加(+)をクリックします。パーティショ<br>ズ変要コントロールをドラッグするか、タパーティショ                                    | か?<br>コンの名前やフォーマットを変更するときは、そのバーテ<br>ンのサイズを入力して、"適用"をクリックします。 |
|-------|-----------------------------------------------------------|----------------------------------------------------------------------------------------------------|--------------------------------------------------------------|
|       |                                                           | 装置"BUFFALO USB Flash Disk<br>Redia"にパーティションを作成します<br>か? このデバイスにパーティションを作成すると、<br>一部のバーティションが変更されます。パーティションが明除されることはありません。 | Flash Disk Media<br>ョンマップ                                    |
|       |                                                           | パーティション作成                                                                                                    | ジャーナリング)                                                     |
|       | test1<br>7.42 GB                                          | キャンセル                                                                                                    | 3 0                                                          |
|       | + -                                                       | が変更されます。<br>この最小サイズは                                                                                                    | 用済み領域は30.2 MBです。このボリュームはサイズ<br>47.1 MBです。                    |
| ? 元に戻 | <b>7</b>                                                  |                                                                                                    | キャンセル 適用                                                     |

2.4 「完了」をクリックし、ディスクユーティリティを終了します。

### 3 暗号化を行います。

3.1 デスクトップに表示されている USB メモリのアイコンまたは Finder ウィンドウのサイドバ ーを副ボタンクリックし、「暗号化」を選択します。

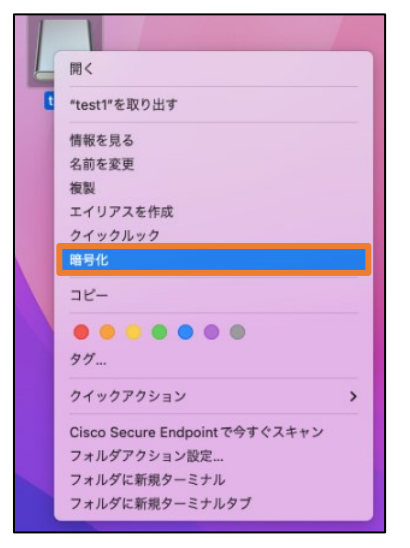

3.2 「暗号化パスワード」と「パスワードの確認」、「パスワードのヒント」を入力→右下の「ディスクの暗号化」をクリックしてください。

| ••• | パスワードを作成してください。このパスワードを使用して"test1"が暗号化<br>されます。         |
|-----|---------------------------------------------------------|
|     | 警告: このパスワードを忘れると、"test1"のデータを一切読み出せなくなります。この操作は取り消せません。 |
|     | 安全なパスワードを作成するには、カギのアイコンをクリックしてください。                     |
| 暗   | 号化パスワード:                                                |
| 19  | スワードの確認:                                                |
| パス  | ワードのヒント: 必須                                             |
| ?   | キャンセル ディスクを暗号化                                          |

3.3 USB メモリの暗号化が実行されます。3.1 で表示したメニューに「暗号化中…」と表示され ている間は USB メモリを抜かないでください。

| Γ    |                                |   |
|------|--------------------------------|---|
|      | 開 <                            |   |
| test | "test1"を取り出す                   |   |
|      | 情報を見る                          |   |
|      | 名前を変更                          |   |
|      | 複製                             |   |
|      | エイリアスを作成                       |   |
|      | クイックルック                        |   |
|      | 暗号化中                           |   |
|      | של-                            |   |
|      |                                |   |
|      | タグ                             |   |
|      | クイックアクション                      | > |
|      | Cisco Secure Endpoint で今すぐスキャン |   |
|      | フォルダアクション設定                    |   |
|      | フォルダに新規ターミナル                   |   |
|      | フォルダに新規ターミナルタブ                 |   |
|      |                                |   |

※PC や USB にもよりますが、暗号化に 30 分程度かかることもあります。

3.4 暗号化が完了したら「暗号解除」と表示されるので、一度 USB メモリを抜いてください。

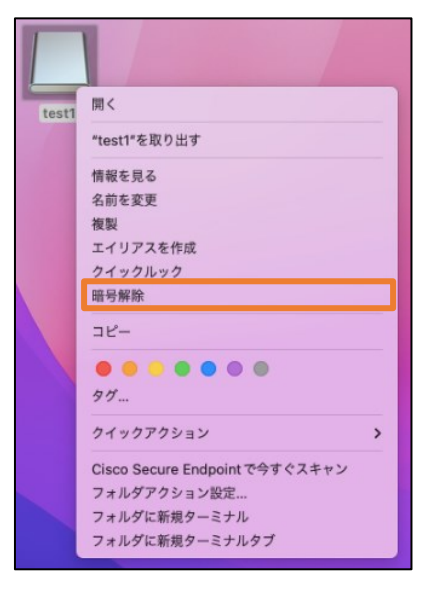

- 4 暗号化された USB メモリの使用
  - 暗号化された USB メモリを接続すると次のようなダイアログが表示されます。
     パスワードを入力してロックを解除すると、USB メモリの読み書きができるようになります。

| "test1"のロッ | ク解除用パスワードを入力してください。 |
|------------|---------------------|
| パスワード:     |                     |
| このパスワ      | フードをキーチェーンに保存       |
| ヒントを表示     | キャンセル ロックを解除        |
|            |                     |

※「このパスワードをキーチェーンに保存」のチェックは外しておいてください。

# USB メモリのパスワード保護と Mac 専用フォーマットを解除する方法

- 暗号化された USB メモリを接続します。このとき、パスワードは入力せず、キャンセルしてください。
- 2 ディスクユーティリティを開きます。左メニューで、作成した「test1」は選択できないため、直上の AFPS コンテナ(ここでは「コンテナ disk3」という名前です)を選択します。その後、「消去」をク リックしてください。

|                                                                                                    | ⑦ ~ ディスクユーティリティ<br>表示        | +<br>ポリ: | - 🖓<br>I-A First Aid | 〇<br>バーティション作品 | う<br>復元 | マウント                | <ol> <li>(i)</li> <li>(情報)</li> </ol> |
|----------------------------------------------------------------------------------------------------|------------------------------|----------|----------------------|----------------|---------|---------------------|---------------------------------------|
| <ul> <li>→ APPLE SSD SM0128G Media</li> <li>◆ ③ コンテナdisk1</li> <li>&gt; ◎ Macintosh HD ポリューム</li> </ul> | コンテナ disk3                   |          |                      |                |         | 7.42 GB<br>1個のポリューム |                                       |
| 外部<br>→  BUFFALO USB Flash Dis  △<br>→  ② コンテナdisk3<br>G test1                                          | <b>■ 未マウントの1個</b><br>25.7 MB |          | 〇 空き<br>7.39 GB      |                |         |                     |                                       |
|                                                                                                    | ポリューム数:                      | 1        | 種類:                  |                |         | APFS コンテ:           | +                                     |
|                                                                                                    | 容量:                          | 7.42 GB  | 物理ストア:               |                |         | disk2s              | 2                                     |
|                                                                                                    | 空さ:                          | 7.39 GB  | 接続:                  |                |         | US                  | в                                     |
|                                                                                                    | 使用済み:                        | 25.7 MB  | 装置:                  |                |         | disk                | 3                                     |
|                                                                                                    |                              |          |                      |                |         |                     |                                       |

3 フォーマット形式は「MS-DOS(FAT)」を選択し、右下の「消去」をクリックしてください。 フォーマットすると USB メモリ内のデータは消去されますので、ご注意ください。

| <b>"コンテナ disk3"を消去しますか?</b><br>"コンテナ disk3"を消去すると、そこに保存されているすべてのデータが完全に<br>消去されます。この操作は取り消せません。 |              |  |  |  |  |
|-------------------------------------------------------------------------------------------------|--------------|--|--|--|--|
| 名前:                                                                                             | TEST2        |  |  |  |  |
| フォーマット:                                                                                         | MS-DOS (FAT) |  |  |  |  |
| セキュリティオプション キャンセル 消去                                                                            |              |  |  |  |  |

4 AFPS コンテナのフォーマットが完了したら、左メニューから USB メモリ(外部物理ディスク)を 選択→「消去」を選択してください。

| • • •                                                                                 | 「一 ~ ディスクユーティリティ<br>表示                            | +<br>ポリ:           | -<br> | 🗞<br>First Aid | ⑦<br>バーティション作成 | ち<br>復元 | マウント    | (1) 有報 |
|---------------------------------------------------------------------------------------|---------------------------------------------------|--------------------|-------|----------------|----------------|---------|---------|--------|
| <ul> <li>         ・ 合 APPLE SSD SM0128G Media         ・         ・         ・</li></ul> | BUFFALO USB Flash Dis<br>USB 外部物理ディスク・GUIDパーティション | <b>sk M</b><br>マップ | edia  | a              |                |         | 7.76 GB |        |
| <ul> <li>✓ A BUFFALO USB Flash Dis</li> <li>▲ TEST2</li> </ul>                        | <b>TEST2</b><br>7.55 GB                           |                    |       |                |                |         |         |        |
|                                                                                       | 場所:                                               | 外部                 | 容量:   |                |                |         | 7.76 G  | в      |
|                                                                                       | 接統:                                               | USB                | 下位の   | 数:             |                |         |         | 2      |
|                                                                                       | パーティションマップ: GUIDパーティション                           | /マップ               | 種類:   |                |                |         | ディス     | 2      |
|                                                                                       | S.M.A.R.T.状況:                                     | 非対応                | 装置:   |                |                |         | disk    | :2     |
|                                                                                       |                                                   |                    |       |                |                |         |         |        |

5 フォーマット形式は「MS-DOS(FAT)」、パーティション方式は「マスター・ブート・レコード」 を選択して右下の「消去」をクリックしてください。

| <b>"BUFFALO USB Flash Disk Media"を消去しますか?</b><br>"BUFFALO USB Flash Disk Media"を消去すると、そこに保存されているすべてのデータが完全に消去されます。この操作は取り消せません。 |         |               |  |  |  |  |  |
|----------------------------------------------------------------------------------------------------|---------|---------------|--|--|--|--|--|
|                                                                                                    | 名前:     | UNTITLED      |  |  |  |  |  |
|                                                                                                    | フォーマット: | MS-DOS (FAT)  |  |  |  |  |  |
|                                                                                                    | 方式:     | マスター・ブート・レコード |  |  |  |  |  |
| セキュリティオプション キャンセル 消去                                                                                                    |         |               |  |  |  |  |  |

6 これで USB メモリのパスワード保護と Mac 専用フォーマットの解除は完了です。 パスワード保護する前のように、Windows でも USB メモリが使用できます。